# COOLFORT

РОБОТ-ПЫЛЕСОС/ROBOT VACUUM CLEANER

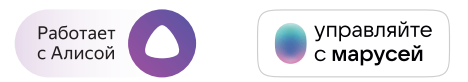

۲

**CF-3205** 

۲

## Инструкция по использованию мобильного приложения COOLFORT

| RUS | ИНСТРУКЦИЯ ПО ЭКСПЛУАТАЦИИ: |    |
|-----|-----------------------------|----|
|     | ПРИЛОЖЕНИЕ COOLFORT         | 3  |
|     | ГОЛОСОВОЙ ПОМОЩНИК АЛИСА    | 12 |
|     | ГОЛОСОВОЙ ПОМОЩНИК МАРУСЯ   | 13 |
| GB  | MANUAL INSTRUCTION:         |    |
|     | COOLFORT APP                | 16 |
|     | ALICE VOICE ASSISTANT       | 24 |
|     | MARUSIA VOICE ASSISTANT     | 25 |

www.coolfort.ru

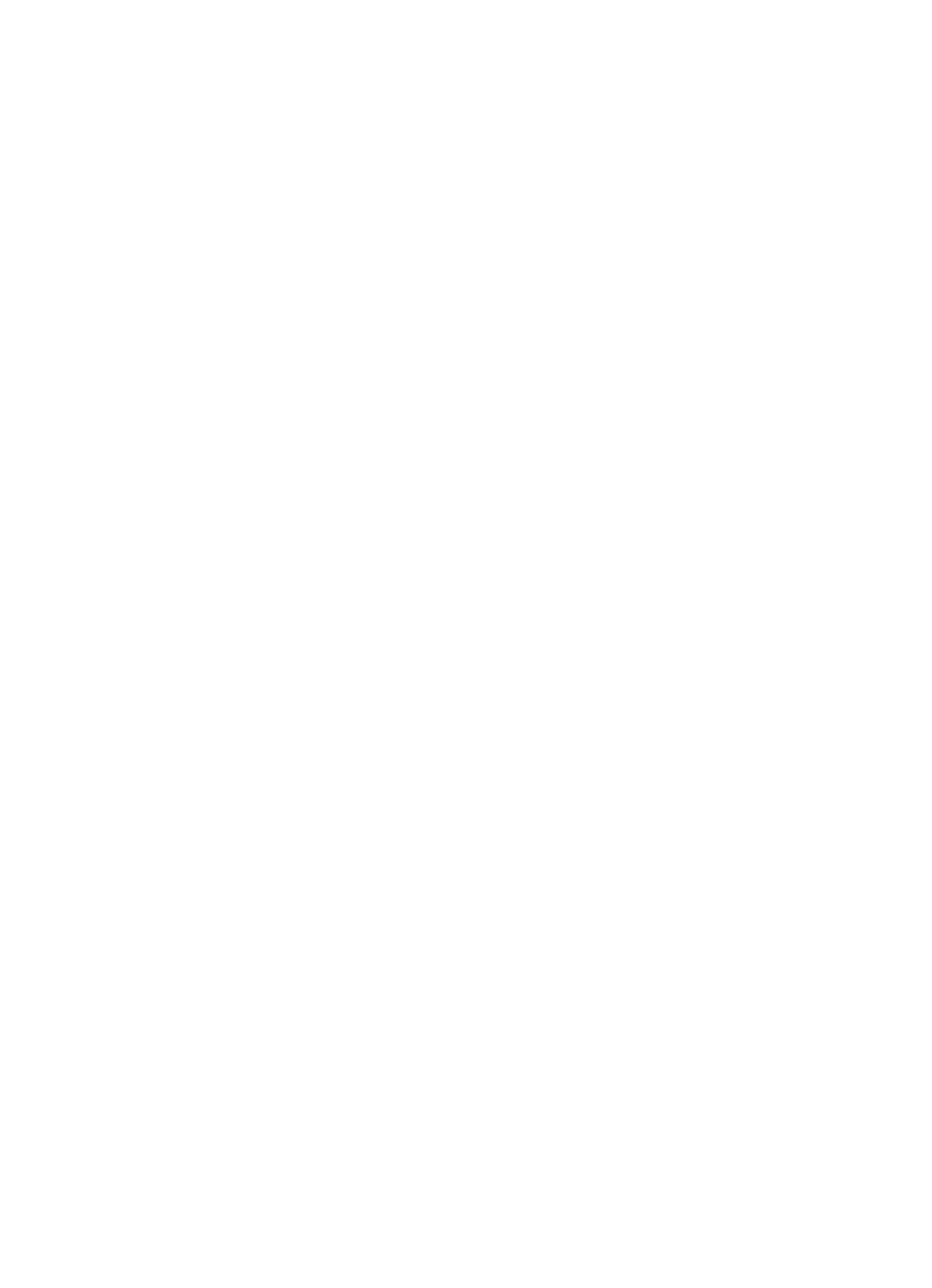

#### ИНСТРУКЦИЯ ПО ИСПОЛЬЗОВАНИЮ МОБИЛЬНОГО ПРИЛОЖЕНИЯ Coolfort

**Coolfort** – интеллектуальное мобильное приложение для дома, разработанное для платформ Android и IOS.

Издатель приложения **Coolfort**, предоставил программное обеспечение и техническую поддержку пользователей. Для ознакомления и правилами предоставления данного приложения, пожалуйста, ознакомьтесь с пользовательским соглашением.

### Ваше устройство должно поддерживать Android 4.0 / IOS 7.0 или выше.

 Убедитесь, что ваш смартфон или планшет имеет устойчивое соединение с сетями Wi-Fi, 3G или 4G.

 Для загрузки мобильного приложения «Coolfort» вы можете, отсканировать QR-код или найти его в Play Маркет или App Store.

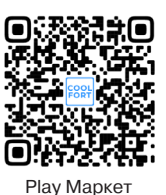

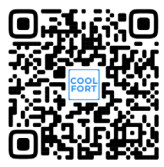

App Store

### Рассмотрим работу мобильного приложения «Coolfort» при подключении к пылесосу смартфона с операционной системой «Android»

Примечание: Смартфон можно подключить только к точке доступа Wi-Fi пылесоса.

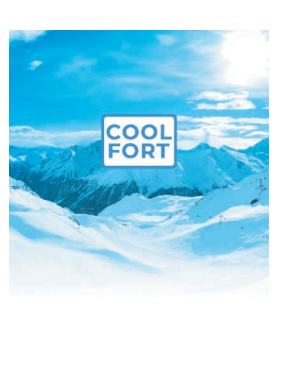

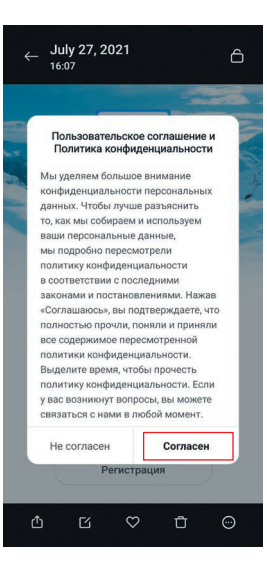

### Регистрация Russia

Эл. почта Получить проверочный кад

#### Шаг 1

( 🌒

Скачайте и установите мобильное приложение «Coolfort» и пройдите регистрацию. Нажмите «**Регистрация**».

Вход

Регистрация

#### Шаг 2

Прочитайте пользовательское соглашение и подтвердите.

#### Шаг З

Введите адрес электронной почты. Если ваша страна отличается от установленной по умолчанию, вы можете изменить её, нажав на указанную область.

( )

| Отмена      | Выбор региона |  |
|-------------|---------------|--|
| Q, Поиск    |               |  |
| Afghanistar | ı             |  |
| Albania     |               |  |
| Algeria     |               |  |
| Angola      |               |  |
| Argentina   |               |  |
| Armenia     |               |  |
| Australia   |               |  |
| Austria     |               |  |
| Azerbaijan  |               |  |
| В           |               |  |
| Bahrain     |               |  |
| Bangladesh  | i             |  |
| Belarus     |               |  |
| Belgium     |               |  |

Шаг 4 Выберете свою страну проживания.

( )

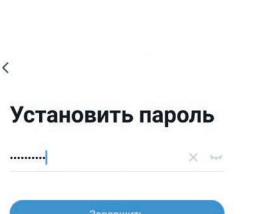

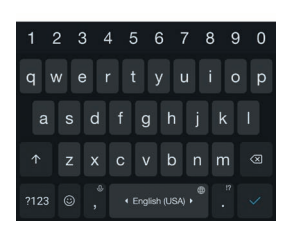

Шаг 7 Нажмите «Завершить».

#### Введите код подтверждения

<

•

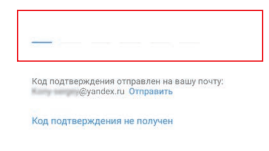

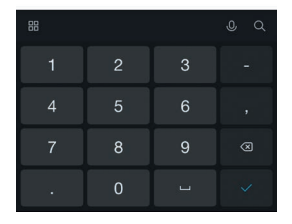

#### Шаг 5

Нажмите на кнопку «Получить проверочный код» (см. Шаг 3) и введите полученный код подтверждения.

### Установить пароль 6-20 симеолов, включая бухеы и цифри. Зайссицить

<

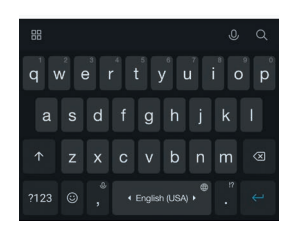

#### Шаг 6 Придумайте пароль для входа в приложение.

۲

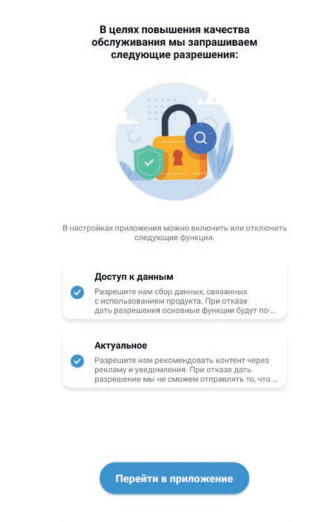

#### Шаг 8

Подтвердите предложенные разрешения (поставьте галочки) и нажмите «Перейти в приложение».

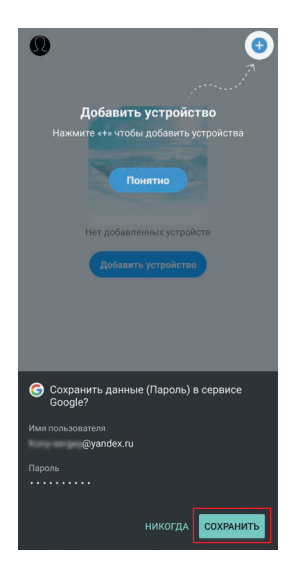

### Шаг 9

Вы можете сохранить свои регистрационные данные в сервисе **Google**. Следуйте дальнейшим указаниям.

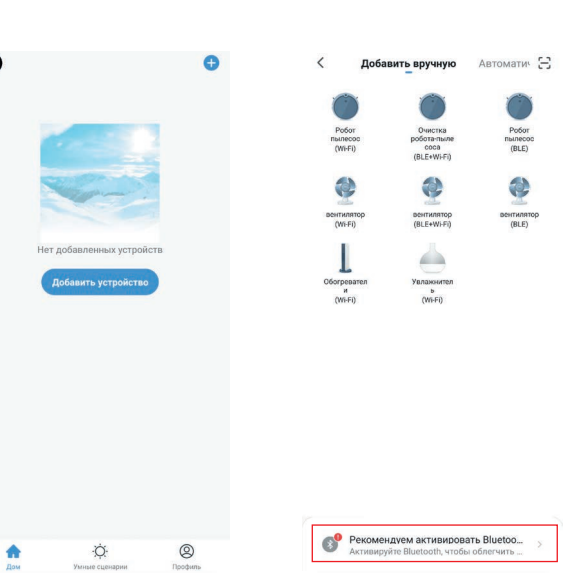

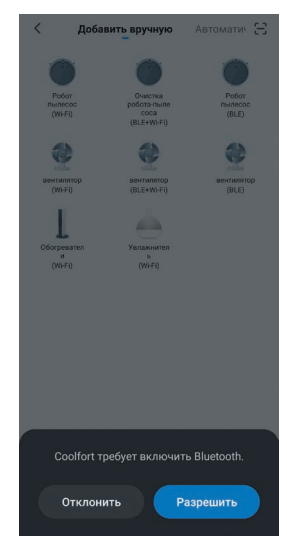

Шаг 10 Нажмите «Добавить устройство».

<

۲

Шаг 11 Следуйте рекомендациям.

۲

Шаг 12 Активируйте функцию Bluetooth на Вашем устройстве, если она до этого не была включена. Нажмите «Разрешить».

۲

Добавить вручную Автоматич 🕀 Робот пылесос (Wi-Fi) Робот пылесос (BLE) Очистка робота-пы соса (BLE+Wi-F ентилято (Wi-Fi) ентилятор (BLE+Wi-Fi) 2 вентилятор (BLE) U Oforpesater Wi-Fi) Увлажнит Б (Wi-Fi)

Шаг 13 Нажмите на иконку «Робот пылесос (Wi-Fi)».

### Активация режима сопряжения пылесоса с сетью Wi-Fi

Убедитесь, что ваше мобильное устройство имеет устойчивое соединение с сетью Wi-Fi. Если ваш роутер работает на частоте 5 ГГц, то перед активацией режима сопряжения принудительно переключите его на частоту 2,4 ГГц. При первичной активации устройства также

должны быть включены Bluetooth и службы геопозиционирования.

Примечание: При первичной активации настройки Wi-Fi передаются через соединение Bluetooth, после успешной активации устройства подключение по Bluetooth не требуется. Следуйте дальнейшим указаниям.

### 

( )

Шаг 15 Выберите сеть Wi-Fi с частотой 2,4 ГГц и введите пароль для подключения. Нажмите «**Далее**».

#### Примечание:

- если мобильный телефон уже был подключен к сети Wi-Fi, он может быть введён автоматически. Затем нажмите «Далее». На дисплее мобильного устройства появится следующая страница.
   при подключении
- при подключении
   к приложению, если нет пароля для Wi-Fi (если сеть находится
   в свободном доступе),
   то нет необходимости
   вводить какой-либо символ
   в пароль Wi-Fi, просто
   нажмите «Далее», а затем
   «Продолжить».

Подключите ваше устройство к точке доступа Wi-Fi пылесоса. Для этого выполните следующие шаги:

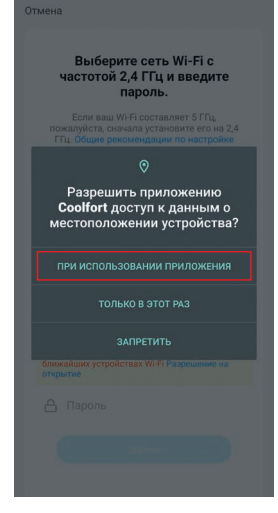

#### Шаг 14

Разрешите приложению «**Coolfort**» доступ к данным о местоположении устройства. Нажмите на выделенную иконку.

( )

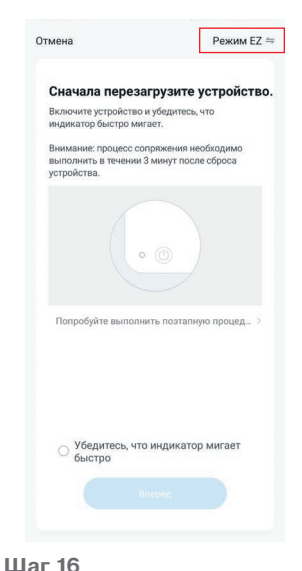

#### Выберите нужный режим подключения. Нажмите на кнопку «Режим EZ» и перейдите к следующему шагу.

۲

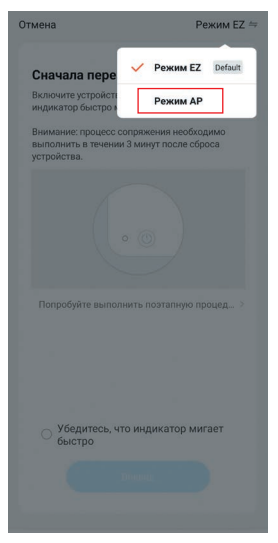

Нажмите «**Режим АР**», на дисплее появится подтверждающая иконка. Перейдите к следующему шагу.

 $(\bullet)$ 

Включите режим сопряжения пылесоса с сетью Wi-Fi, для этого нажмите и удерживайте кнопку (**16**) «③» в течение 5 секунд. Пылесос перейдёт в режим сопряжения с сетью Wi-Fi, при этом подсветка кнопки (**16**) «④» и индикатора Wi-Fi (**15**) «奈» начнёт медленно мигать. Перейдите к шагу **18**.

Шаг 17 Выберите режим подключения к точке доступа Wi-Fi пылесоса.

( )

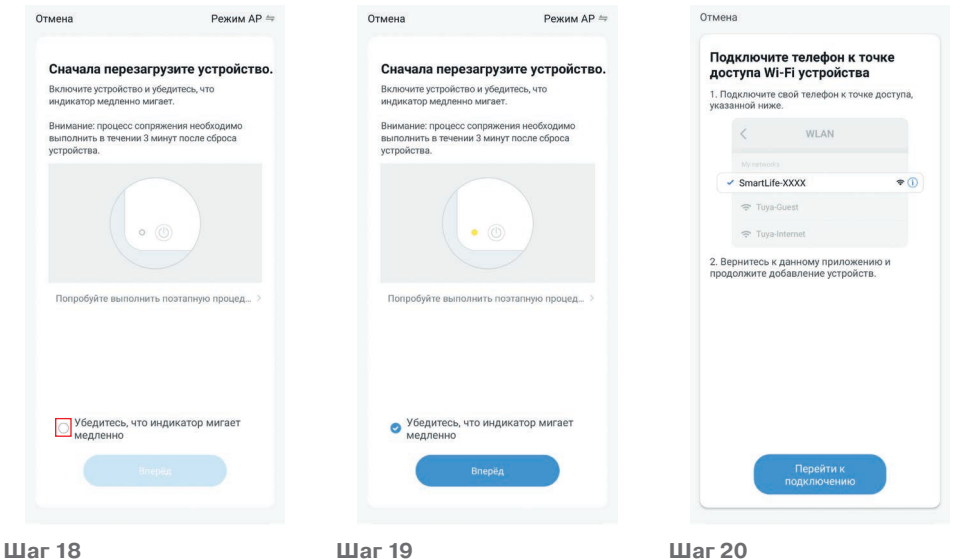

шаг 18 Для подтверждения режима сопряжения нажмите на выделенную метку. Шаг 19 Нажмите «Вперёд» для начала настройки сети. Шаг 20 Нажмите «Перейти к подключению» для подключения к точке доступа Wi-Fi под названием «SmartLife-XXXX».

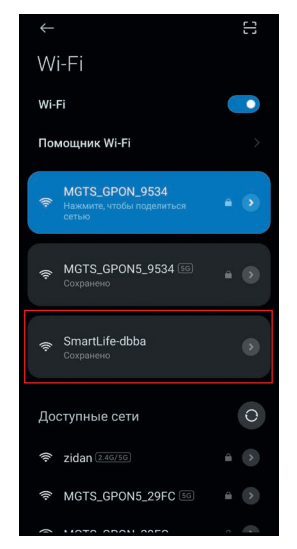

Шаг 21 Нажмите на выделенную иконку «SmartLife-XXXX».

( )

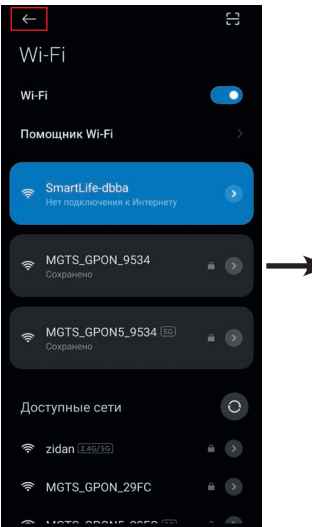

#### Шаг 22

На дисплее отобразится статус подключения к точке доступа «**SmartLife-XXXX**». Затем вернитесь в приложение, нажав

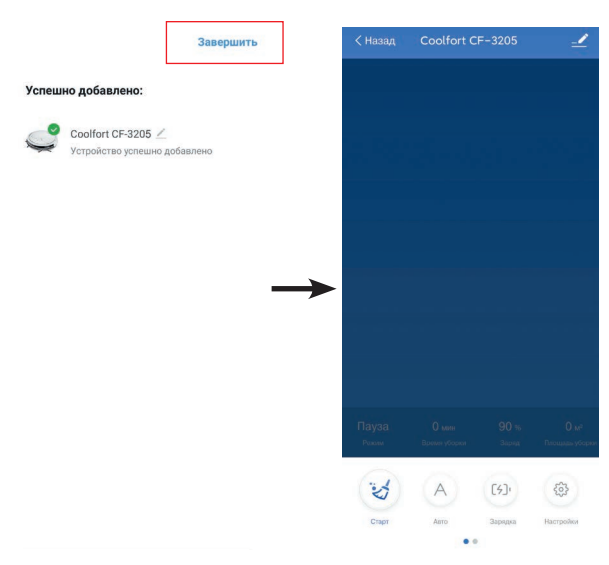

Шаг 23

Нажмите «Завершить» в правом верхнем углу, и на экране отобразится панель управления роботом.

Отмена

углу, и вы увидите, что подключение находится в процессе обработки. После завершения процесса устройство будет успешно добавлено, и на домашней странице программы появится иконка робота-пылесоса **Coolfort CF-3205**.

( )

#### Смартфон успешно подключён к точке доступа Wi-Fi пылесоса Примечание:

( )

- Для сохранения подключения к мобильному приложению пылесос должен находиться на зарядной станции!
- При установке пылесоса на зарядную станцию (32) происходит автоматическое включение устройства, даже если предварительно оно было выключено.
- Если пылесос не находится на зарядной станции, то он отключится автоматически при отсутствии каких-либо команд, если время ожидание превышает 30 минут. В таком случае связь с мобильным приложением будет потеряна.
- Если устройство не было успешно добавлено, пожалуйста, выполните шаги 10-23 повторно.

Если по каким-либо причинам устройство потеряло связь с мобильным приложением, на домашней странице приложения иконка робота-пылесоса **Coolfort CF-3205** будет отображаться в осветлённом виде.

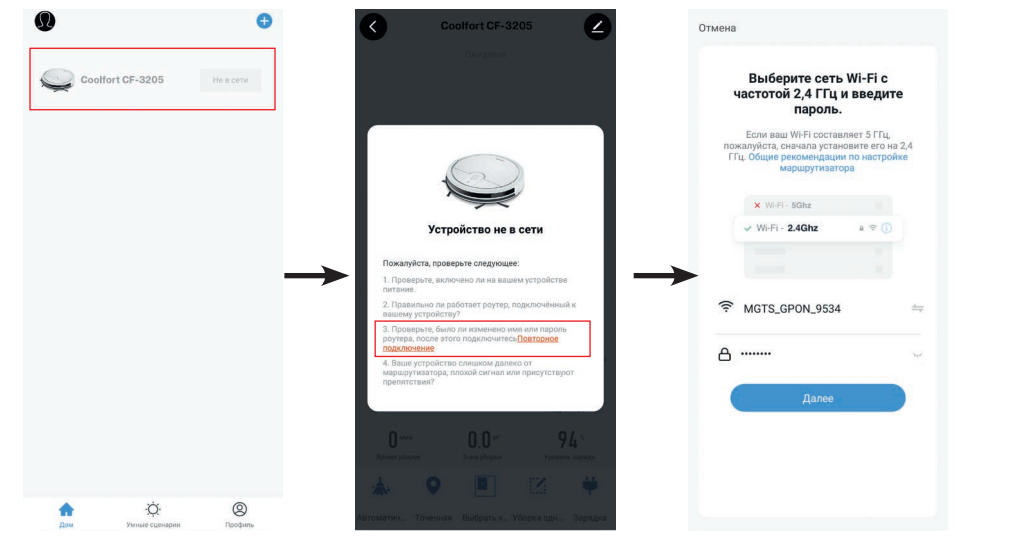

В таком случае нажмите на выделенную иконку пылесоса «**Coolfort CF-3205**» и следуйте указаниям мобильного приложения. На дисплее смартфона появится следующая страница, нажмите «**Повторное подключение**», на дисплее появится страница выбора сети, выберите сеть Wi-Fi с частотой 2,4 ГГц и введите пароль для подключения, затем нажмите «**Далее**». На следующей странице мобильного приложения выберите режим подключения к точке доступа Wi-Fi пылесоса, для этого сначала нажмите «**Режим EZ**» и далее, нажмите «**Вперёд**» и перейдите к странице «**Сброс устройства**».

( )

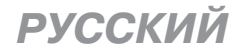

( )

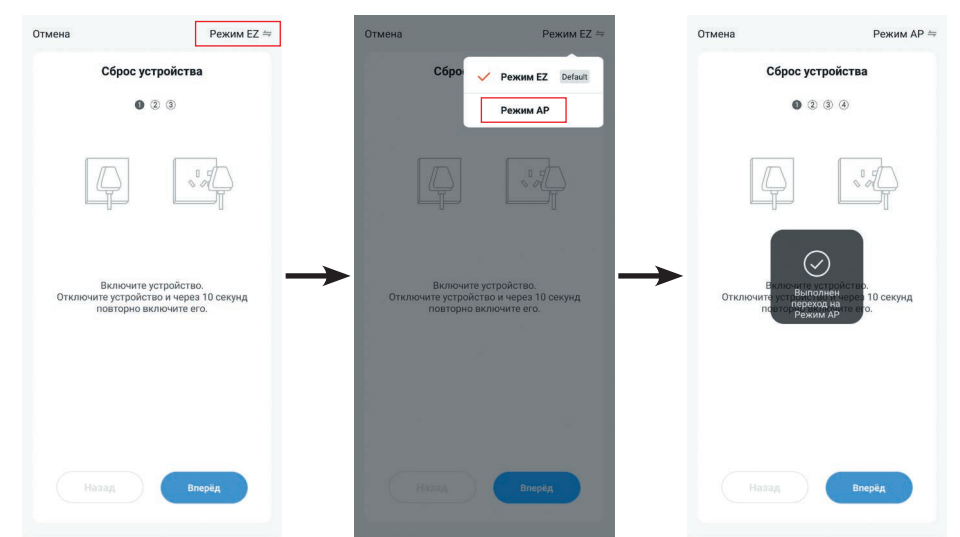

۲

Для выполнения сброса пылесоса сначала выключите его.

Для выключения нажмите и удерживайте кнопку (**16**) «(<sup>()</sup>)» более 3 секунд до тех пор, пока пылесос не выключится, и подсветка кнопок управления погаснет. Подождите 10 секунд и затем повторно включите пылесос.

۲

| Отмена                                 | Режим АР ⇒                                                  | Отмена                   | Режим АР ≒              | Отмена                                                | Режим АР ≒                         |
|----------------------------------------|-------------------------------------------------------------|--------------------------|-------------------------|-------------------------------------------------------|------------------------------------|
| Сброс                                  | устройства                                                  | Сброс устр               | ройства                 | Сброс устр                                            | ойства                             |
| 0                                      | 2 3 4                                                       | 00                       | 3 4                     | 1 2 6                                                 |                                    |
| Ą                                      |                                                             |                          | R                       | ((•                                                   | ))                                 |
| Включи<br>Отключите устрой<br>повторно | ге устройство.<br>Іство и через 10 секунд<br>Вколочите его. | Удерживайте кнопку секун | оброса в течение 5<br>д | Убедитесь, что инд<br>медленно, затем перехо<br>шагу. | икатор мигает<br>ците к следующему |
|                                        | Влеріїд                                                     | Назад                    | Влерёд                  | Назад                                                 | Вперёд                             |

Для включения пылесоса нажмите и удерживайте кнопку (**16**) «(@)» более 3 секунд до тех пор, пока подсветка кнопки (**16**) «(@)» и индикатора Wi-Fi (**15**) «¬» не начнёт мигать. Через некоторое время прозвучит звуковой сигнал, и подсветка кнопок управления будет гореть постоянно. После включения пылесоса нажмите «**Вперёд**».

۲

Проведите сброс устройства, для этого нажмите и удерживайте кнопку (**16**) «<sup>(</sup>)» более 5 секунд, прозвучит короткий звуковой сигнал. После сброса пылесоса нажмите «**Вперёд**». Включите режим сопряжения пылесоса с сетью Wi-Fi, для этого нажмите и удерживайте кнопку (**16**) «<sup>(</sup>))» в течение 5 секунд. Пылесос перейдёт в режим сопряжения с сетью Wi-Fi, при этом подсветка кнопки (**16**) «<sup>(</sup>))» и индикатора Wi-Fi (**15**) «<sup>(</sup>)» начнёт медленно мигать. После включения режима сопряжения нажмите «**Вперёд**» и перейдите к следующей странице.

۲

Убедитесь, что подсветка кнопки (16) «@» и индикатора Wi-Fi (15) «?» медленно мигает и нажмите на выделенную метку. Затем нажмите «Вперёд».

( )

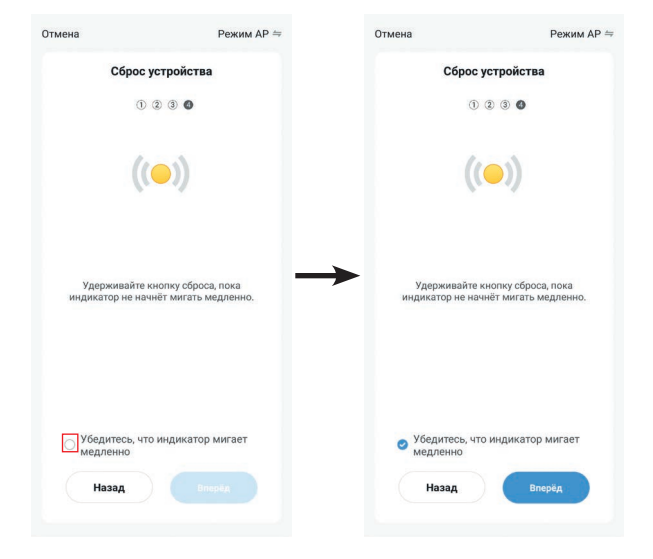

Далее выполните **Шаги 20-23**, описанные выше, и на экране отобразится панель управления пылесосом.

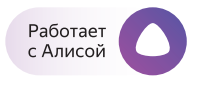

Робот-пылесос Coolfort CF-3205 можно подключить к голосовому помощнику **Алиса** от компании **Яндекс**. Для этого устройство должно быть добавлено в приложении Coolfort (см. Инструкцию).

Для подключения навыка в Алисе и голосового управления устройством зайдите в приложение **Яндекс** и выполните следующие шаги:

( )

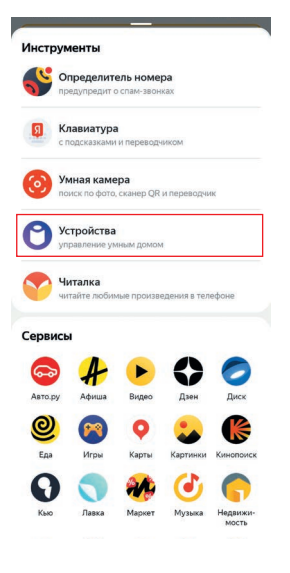

( )

#### Шаг 1 На главной странице приложения Яндекс нажмите «Сервисы», затем «Устройства».

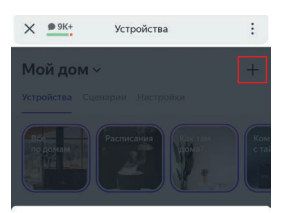

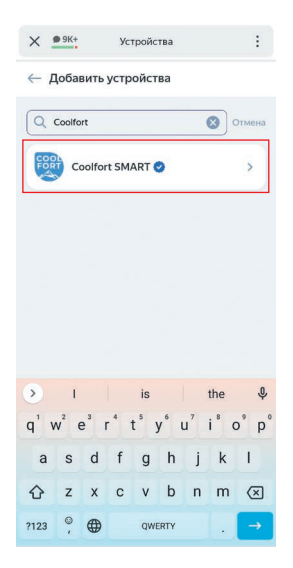

#### Шаг З

В поисковой строке введите «Coolfort» и выберете навык «Coolfort SMART».

Шаг 2

дома».

В разделе «Мой дом»

нажмите «+» в правом

верхнем углу, затем -

«Устройство умного

Шаг 4 На странице навыка Coolfort SMART нажмите «Привязать к Яндексу».

#### Шаг 5

При первом подключении Яндекс запросит учётные данные (логин и пароль) от приложения **Coolfort**. Следуйте дальнейшим инструкциям приложения.

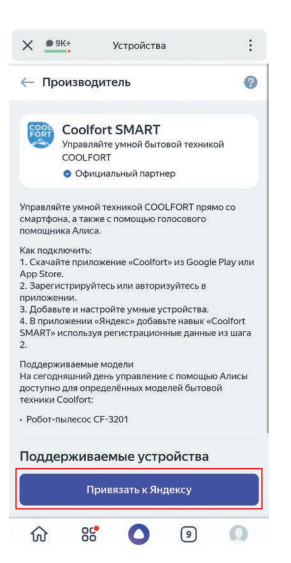

управляйте с **марусей**  Робот-пылесос Coolfort-3205 можно подключить к голосовому помощнику Маруся от компании VK. Для этого устройство должно быть добавлено в приложении «Coolfort».

Для подключения навыка в **Марусе** и голосового управления устройством зайдите в приложение **Маруся** и выполните следующие шаги:

( )

| Настройки                       | ×           | ← Умный дом                              | 1                                     | 💿 login.tuyaus.co                        | om/pl/?from=c 📿 🏠 🛛                                    |
|---------------------------------|-------------|------------------------------------------|---------------------------------------|------------------------------------------|--------------------------------------------------------|
|                                 |             | Ritter Smart                             | Подключить                            |                                          | English V                                              |
| Мои устройства                  |             | SLS                                      | Подключить                            |                                          |                                                        |
| Умный дом                       |             | LogicMachine                             | Подключить                            |                                          | ORT                                                    |
| Видеосервис Wink                |             | Yeelight Pro                             | Подключить                            |                                          |                                                        |
| Сценарии                        |             | DIY Hooks                                | Подключить                            | Russia                                   | •                                                      |
| Подключить колонку              |             | Nordic                                   | Подключить                            | Phone Num                                | ber/Email Address                                      |
| Создать стереопару              |             | Roborock Mi                              | Подключить                            |                                          | Next Step                                              |
| Активировать устройс            | тво по коду | Viomi                                    | Подключить                            |                                          |                                                        |
| Основные                        |             | Coolfort                                 | Подключить                            |                                          |                                                        |
| Активация голосом               |             | Hommyn                                   | Подключить                            | $\leftarrow$ $\square$                   | <u> </u>                                               |
| перейдите в раз<br>«Умный дом». | здел        | «Coolfort».                              |                                       | «Coolfort» в<br>дом» прила<br>следуя инс | в разделе «Умный<br>эжения <b>Маруся</b> ,<br>трукции. |
| ← Умный дом                     |             | 1 из                                     | 1 ×                                   |                                          |                                                        |
|                                 |             | Coolfort (                               | CF-3205                               |                                          |                                                        |
| подключенные проваиде           | РЫ          | Это название трудно<br>Придумайте новое, | произносить вслух.<br>чтобы управлять |                                          |                                                        |
| Coolfort                        |             | ГОЛОС                                    | юм.                                   |                                          |                                                        |
| можно подключить                |             |                                          |                                       |                                          |                                                        |
| Ready for Sky                   | Подключить  | Румба Робот пыл                          | necoc                                 |                                          |                                                        |
| Умный дом<br>Ростелеком         | Подключить  | ГОЛОСОВЫЕ КОМАНДЫ Д                      | џля этого                             |                                          |                                                        |
| Aqara                           | Подключить  | Маруся, включи с                         | oolfort cf-3205                       |                                          |                                                        |
| Ready for Sky<br>(Google)       | Подключить  | выключи coolfort c                       | f-3205                                |                                          |                                                        |
| MimiSmart                       | Подключить  | переключи режим coolfort of 3205 на а    | пылесоса у<br>автоматический          |                                          |                                                        |
|                                 |             |                                          |                                       |                                          |                                                        |

#### Шаг 4

( )

После окончания регистрации перейдите обратно в приложение **Маруся**. «Coolfort» должен появиться в списке провайдеров.

#### Шаг 5

Ваше умное устройство, добавленное в приложении «Coolfort», отобразится в **Марусе** автоматически. Вы можете изменить имя устройства для удобства. 13

#### **УТИЛИЗАЦИЯ**

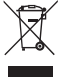

В целях защиты окружающей среды, после окончания срока службы прибора и элементов питания (если входят в комплект), не выбрасывайте их вместе с обычными бытовыми отходами, передайте прибор и элементы питания в специализированные пункты для дальнейшей утилизации.

Отходы, образующиеся при утилизации изделий, подлежат обязательному сбору с последующей утилизацией в установленном порядке. Для получения дополнительной информации об утилизации данного продукта обратитесь в местный муниципалитет, службу утилизации бытовых отходов или в магазин, где Вы приобрели данный продукт.

Производитель сохраняет за собой право изменять дизайн, конструкцию и технические характеристики, не влияющие на общие принципы работы устройства, без предварительного уведомления, из-за чего между инструкцией и изделием могут наблюдаться незначительные различия. Если пользователь обнаружил такие несоответствия, просим сообщить об этом по электронной почте info@coolfort.ru для получения обновленной версии инструкции.

#### Срок службы устройства – 3 года

Данное изделие соответствует всем требуемым европейским и российским стандартам безопасности и гигиены.

**ИЗГОТОВИТЕЛЬ:** СТАР ПЛЮС ЛИМИТЕД (STAR PLUS LIMITED)

МЕСТОНАХОЖДЕНИЕ И ПОЧТОВЫЙ АДРЕС ДЛЯ СВЯЗИ: ЮНИТ БИ ЭНД СИ, 15Й ЭТАЖ, КЭЙСИ АБЕРДИН ХАУС, №38, ХЁНГ ИП РОУД, ВОНГ ЧУК ХАНГ, ГОНКОНГ, КНР

ИМПОРТЕР И УПОЛНОМОЧЕННОЕ ИЗГОТОВИТЕЛЕМ ЛИЦО: ООО «ЛИГА ТЕХНИКИ»

**МЕСТОНАХОЖДЕНИЕ И ПОЧТОВЫЙ АДРЕС ДЛЯ СВЯЗИ:** РФ, 140073, МОСКОВСКАЯ ОБЛ., Г. ЛЮБЕРЦЫ, РАБОЧИЙ ПОСЕЛОК ТОМИЛИНО, МИКРОРАЙОН ПТИЦЕФАБРИКА, ЛИТ. П14. Тел.: +7 (495) 109-01-76, e-mail: info@coolfort.ru

Ответственность за несоответствие продукции требованиям технических регламентов Таможенного союза возложена на уполномоченное изготовителем лицо.

Сделано в Китае

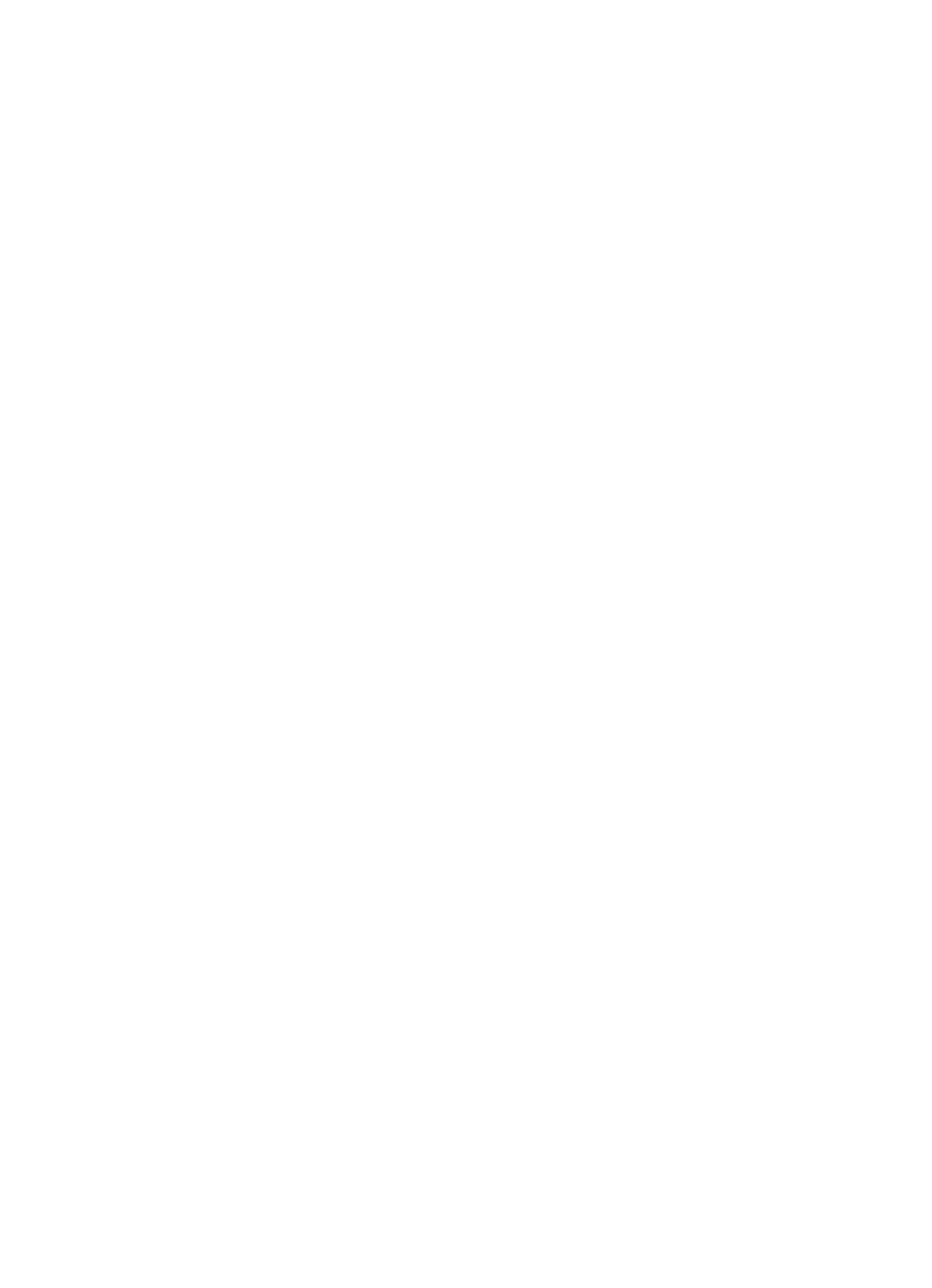

( )

### Coolfort MOBILE APP INSTRUCTION MANUAL

**Coolfort** is a home mobile AI application developed for Android and IOS.

**Coolfort** APP developer provides the software and technical support for users. Please, read the user agreement to learn about the terms of provision of this application.

- Your device must support Android 4.0 / IOS 7.0 or later versions.
- Make sure that your smartphone or tablet has a stable Wi-Fi, 3G or 4G connection.
- You can scan the QR-code to download «Coolfort» application or find it in Play Market or App Store.

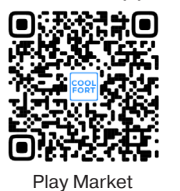

ô

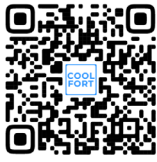

 $( \blacklozenge )$ 

App Store

Регистрация

Russia

### Let's take a look at «Coolfort» operation when an Android operated smartphone is connected to a vacuum cleaner

Note: Smartphone can only be connected to the Wi-Fi hotspot of the vacuum cleaner.

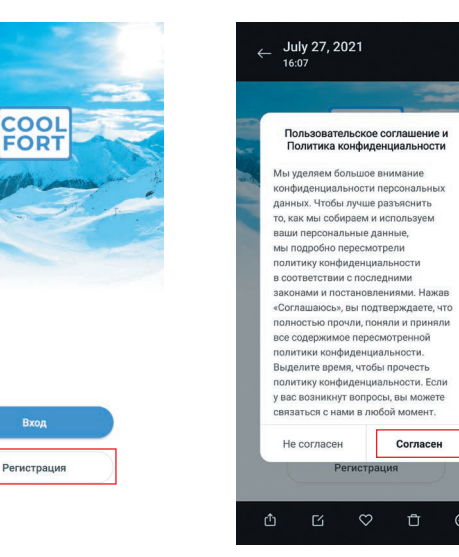

Step 1 Download and install the «Coolfort» mobile application and sign up. Click «Login».

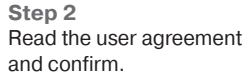

**Step 3** Enter your email address. If your country is different from the default one, you can change it by clicking on the indicated area.

( )

| Отмена      | Выбор региона |  |
|-------------|---------------|--|
| Q Поиск     |               |  |
| Afghanistar | ı             |  |
| Albania     |               |  |
| Algeria     |               |  |
| Angola      |               |  |
| Argentina   |               |  |
| Armenia     |               |  |
| Australia   |               |  |
| Austria     |               |  |
| Azerbaijan  |               |  |
| в           |               |  |
| Bahrain     |               |  |
| Bangladesh  | 1             |  |
| Belarus     |               |  |
| Belgium     |               |  |

**Step 4** Select your country of residence.

۲

### Введите код подтверждения

<

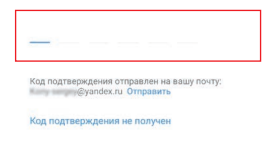

 $(\mathbf{O})$ 

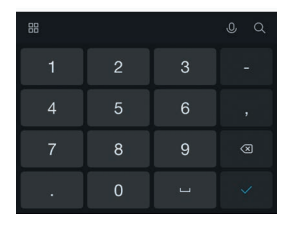

#### Step 5

Click on the «Get a verification code» button (see step 3) and enter the received confirmation code.

### **ENGLISH**

| Уста         | новить парол              | ь |
|--------------|---------------------------|---|
|              |                           |   |
|              |                           |   |
| 6-20 символо | ов, включая буквы и цифры |   |
|              |                           |   |

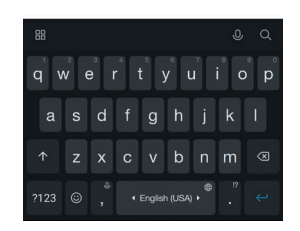

### **Step 6** Create a password for logging in the app.

۲

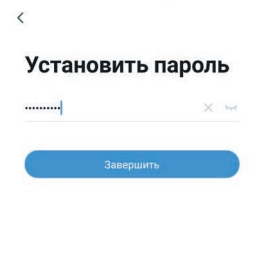

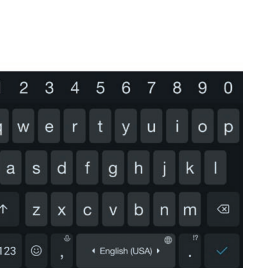

Step 7 Click «Finish».

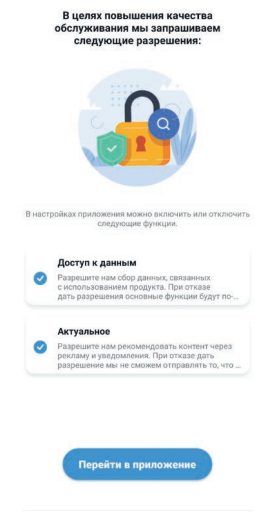

Step 8 Confirm the proposed permissions (check the boxes) and click «Go to application».

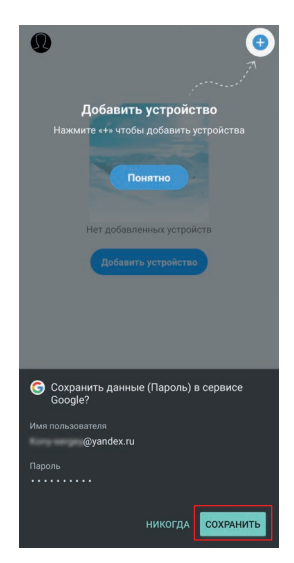

**Step 9** You can save your registration data on the **Google** service. Follow further instructions.

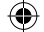

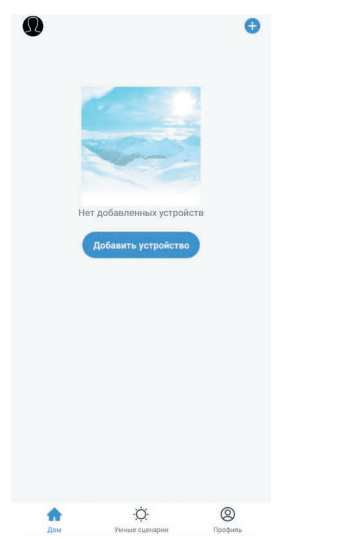

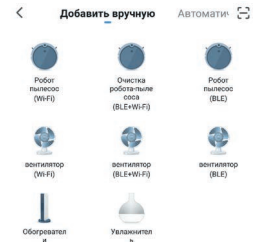

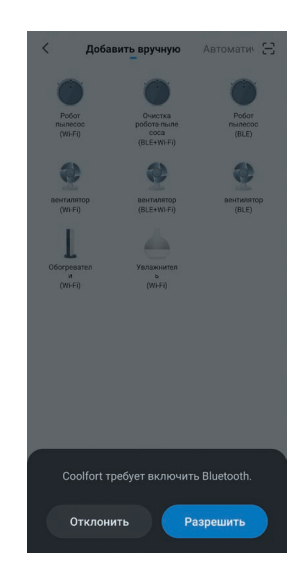

Step 10 Click «Add a device».

( )

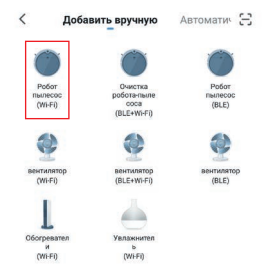

Step 13 Click on the «Robot Vacuum Cleaner (Wi-Fi)» icon.

Step 11 Follow further recommendations.

Peкомендуем активировать Bluetoo...

#### Activating the Wi-Fi connection mode

Make sure that your mobile device has a stable Wi-Fi connection.

If your router operates at 5 GHz, then forcibly switch it to 2.4 GHz before activating the connection mode.

When activating the device for the first time, the Bluetooth and Geolocation services must be enabled.

Note: During the first activation the Wi-Fi settings are transmitted through the Bluetooth connection. After the device has been successfully activated the Bluetooth connection is no longer reauired. Follow further instructions.

Step 12 Activate the Bluetooth function on your device if it has not yet been activated. Click «Allow».

( )

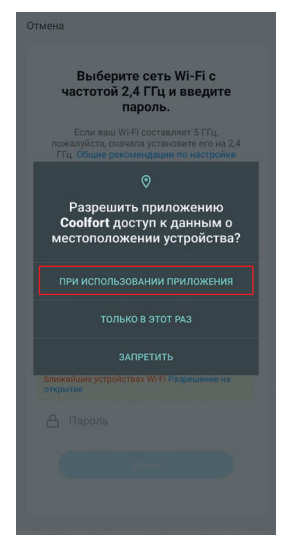

Step 14 Allow the «Coolfort» app to access your device's location data. Click on the highlighted icon.

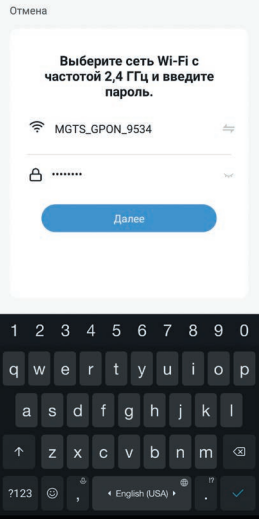

#### Step 15

( )

Select the Wi-Fi network with a frequency of 2.4 GHz and enter the password to connect. Click **«Next**».

#### Note:

 if your smartphone is already connected to the Wi-Fi network, the password can be entered automatically. Then click «**Next**». The display of your mobile device will show the next page.

 $(\mathbf{\Phi})$ 

 when connecting to the application, if there is no password for Wi-Fi (if the network is easily available), then there is no need to enter any characters in the Wi-Fi password bar, just click «**Next**» and then

#### «Continue».

Connect your device to the Wi-Fi hotspot of the vacuum cleaner. To do this, follow the steps below:

### **ENGLISH**

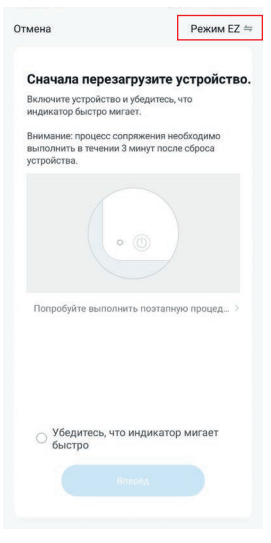

#### Step 16 Select the desired connection mode. Click on the **«EZ Mode**» button and go to the next step.

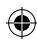

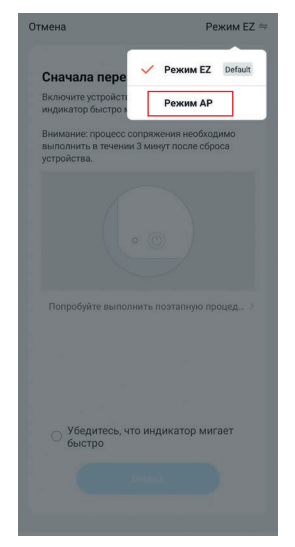

Step 17 Select the Wi-Fi hotspot connection mode of the vacuum cleaner.

Click «**AP Mode**», a confirmation icon will appear on the display. Go to the next step.

Switch the Wi-Fi connection mode on by pressing and holding the on button (**16**) «③» for 5 seconds. The vacuum cleaner will switch to the Wi-Fi connection mode, the button (**16**) «④» lighting and the Wi-Fi indicator (**15**) «♠» lighting will start blinking slowly. Go to the step **18**.

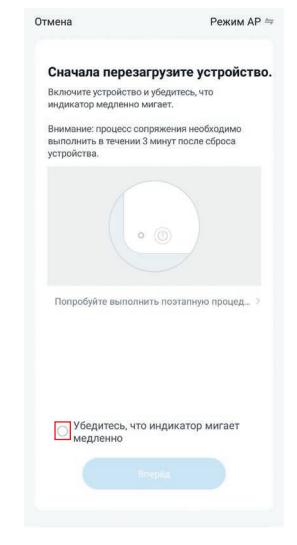

**Step 18** Click the highlighted checkbox to confirm the connection mode.

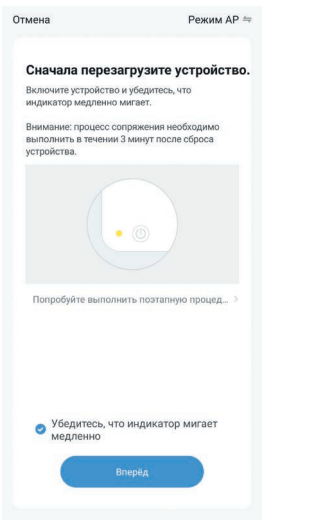

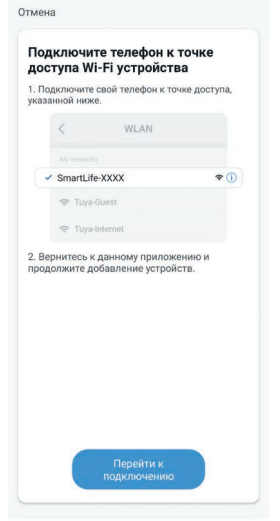

 $(\bullet)$ 

Step 19 Click «Next» to start the network setup.

Step 20 Click «Go to Connection» to connect to the Wi-Fi hotspot called «SmartLife-XXXX».

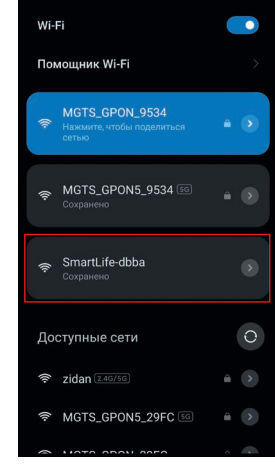

Wi-Fi

Step 21 Click on the highlighted «SmartLife-XXXX» icon.

( )

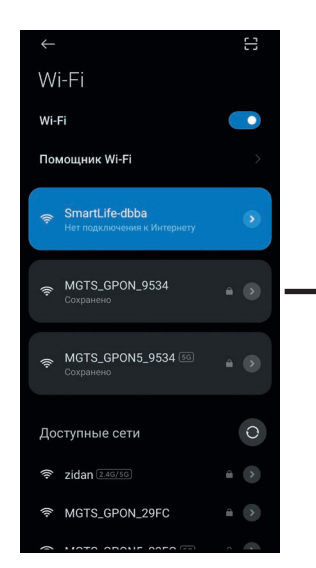

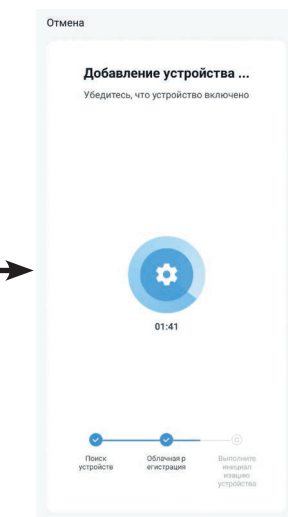

#### Step 22

( )

The display will show the connection status to the «**SmartLife-XXXX**» access point. Then go back to the app by clicking on the arrow in the upper left corner and you will see that the connection is in progress. After completing the process, the device will be successfully added, and the **Coolfort CF-3205** robot vacuum cleaner icon will appear on the program's home page.

|                      | Завершить | < Назад | Coolfort C     | F-3205  | =         |
|----------------------|-----------|---------|----------------|---------|-----------|
| Успешно добавлено:   |           |         |                |         |           |
| Coolfort CF-3205 Z   |           |         |                |         |           |
| Устройство успешно д | обавлено  |         |                |         |           |
|                      |           |         |                |         |           |
|                      |           |         |                |         |           |
|                      |           |         |                |         |           |
|                      |           |         |                |         |           |
|                      |           |         |                |         |           |
|                      |           |         |                |         |           |
|                      |           |         |                |         |           |
|                      |           |         |                |         |           |
|                      |           | Пауза   |                |         |           |
|                      |           | Passan  | Времин уборнон | Заряд   | Плоцадь у |
|                      |           | 1       | A              | [4]     | -         |
|                      |           | Старт   | Авто           | Зарядка | Настройки |
|                      |           |         |                |         |           |

#### Step 23

( )

Click **«Finish**» in the upper right corner, and the robot control panel will appear on the display.

### **ENGLISH**

Your smartphone is successfully connected to the Wi-Fi hotspot of the vacuum cleaner *Note:* 

- To maintain the connection to the mobile application, the vacuum cleaner must be on the charging station!
- When the vacuum cleaner is placed on the charging station (32), the device automatically turns on, even if it was previously turned off.
- If the vacuum cleaner is not on the charging station, it will turn off automatically if there are no commands, if the waiting time exceeds 30 minutes. In this case, the connection to the mobile application will be lost.
- If the device was not successfully added, please repeat steps 10-23.

( )

1 Отмена Выберите сеть Wi-Fi с Coolfort CE-3205 астотой 2,4 ГГц и введите пароль ш Wi-Fi составляет 5 ГГц, чала установите его на 2,4 × Wi-Fi - 5Ghz Wi-Fi - 2.4Ghz 9 MGTS\_GPON\_9534 ۵ ..... Ö. 0 A

If for some reason the device has lost connection with the mobile application, the **Coolfort CF-3205** 

robot vacuum cleaner icon on the app's home page (will be displayed in a lightened form).

 $(\mathbf{\Phi})$ 

In this case, click on the highlighted icon of the «**Coolfort CF-3205**» vacuum cleaner and follow the instructions of the mobile application. The next page will appear on the smartphone display, click «**Reconnect**», the network selection page will appear on the display, select a Wi-Fi network with a frequency of 2.4 GHz and enter the password to connect, then click «**Next**».

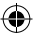

On the next page of the mobile application, select the connection mode to the Wi-Fi hotspot of the vacuum cleaner, to do this, first click **«EZ Mode»** and then click **«AP Mode»**, a page with a confirmation icon will appear on the display, then click **«Next»** and go to the **«Reset device»** page.

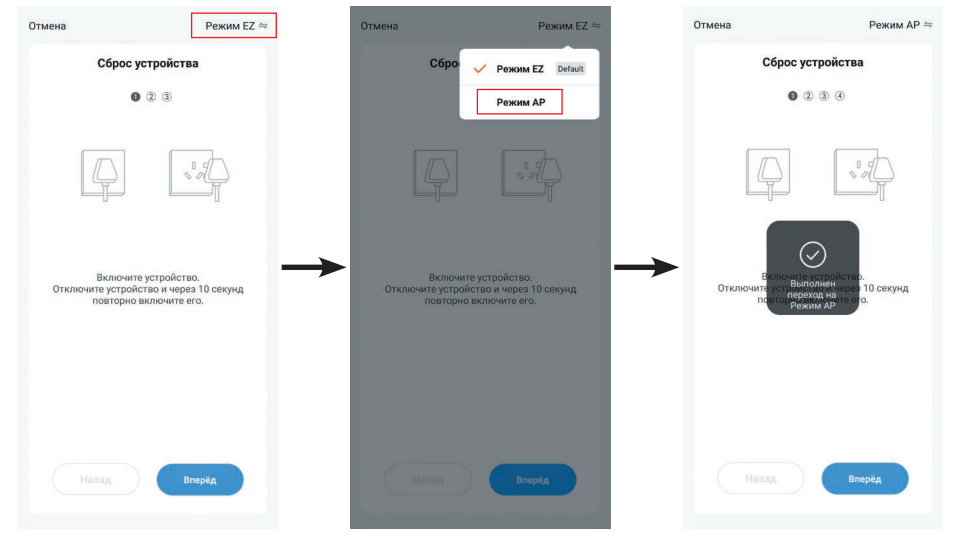

To reset the vacuum cleaner, first turn it off.

( )

To switch off, press and hold the button (16) «O» for more than 3 seconds until the vacuum cleaner switches off and the control buttons lighting goes out. Wait 10 seconds and then turn on the vacuum cleaner again.

( )

| Отмена                                  | Режим АР ≒                                                 | Отмена                           | Режим АР ≒      | Отмена                                                | Режим АР ≒                         |
|-----------------------------------------|------------------------------------------------------------|----------------------------------|-----------------|-------------------------------------------------------|------------------------------------|
| Сброс                                   | устройства                                                 | Сброс устрой                     | іства           | Сброс устр                                            | ойства                             |
| 0                                       | 2 3 4                                                      | 1 @ 3 (                          |                 | 1 2 6                                                 | •                                  |
| <u> </u>                                | \<br>\\<br>↓                                               | • ?                              |                 | ((•                                                   | ))                                 |
| Включит<br>Отключите устрой<br>повторно | те устройство.<br>Котво и через 10 секунд<br>включите его. | Удерживайте кнопку обр<br>секунд | оса в течение 5 | Убедитесь, что инд<br>медленно, затем перехо<br>шагу. | икатор мигает<br>дите к следующему |
|                                         | Вперід                                                     | Назад                            | Вперёд          | Назад                                                 | Вперёд                             |

To switch the vacuum cleaner on, press and hold the button (**16**) «O» for more than 3 seconds until the button (**16**) «O» lighting and the Wi-Fi indicator (**15**) «O» lighting start blinking slowly. After a while you will hear a sound signal, and the control buttons illumination will glow constantly. After switching the vacuum cleaner on, press «**Next**».

22

۲

Reset the unit by pressing and holding the button (**16**) "O" for more than 5 seconds, you will hear a short sound signal. After resetting the vacuum cleaner, click "**Next**".

Switch the Wi-Fi connection mode on by pressing and holding the on button (**16**) « (20)» for 5 seconds. The vacuum cleaner will switch to the Wi-Fi connection mode, the button (**16**) lighting and the Wi-Fi indicator (**15**) lighting will start blinking slowly. After switching the connection mode on, press «**Next**» and go to the next page.

Make sure that the button (16) «())» and the Wi-Fi indicator (15) «())» lighting blink slowly and press the highlighted mark. Then click «Next».

 $( \blacklozenge )$ 

| Отмена                             | Режим АР ⇔                                   | Отмена                                                        | Режим АР ⇒                                  |
|------------------------------------|----------------------------------------------|---------------------------------------------------------------|---------------------------------------------|
| Сброс                              | устройства                                   | Сброс                                                         | устройства                                  |
| 0                                  | 2 3 4                                        | 0                                                             | 2 3 🚳                                       |
| ((                                 | •))                                          | ((                                                            | •))                                         |
| Удерживайте і<br>индикатор не нач  | кнопку сброса, пока<br>ніёт мигать медленно. | Удерживайте<br>индикатор не нач                               | кнопку сброса, пока<br>нёт мигать медленно. |
| Убедитесь, чт<br>медленно<br>Назад | о индикатор мигает                           | <ul> <li>Убедитесь, чт<br/>медленно</li> <li>Назад</li> </ul> | р индикатор мигает<br>Вперёд                |

Then follow **Steps 20-23** above and the display will show the vacuum cleaner control panel.

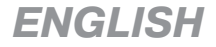

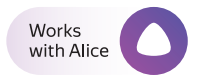

Coolfort CF-3205 Robotic Vacuum Cleaner may be connected to the **Alice** Voice Assistant from **Yandex** Company. For this purpose the device shall be added in the Coolfort App (see the Instruction).

In order to connect the skill to **Alice** and to activate voice control over the device, open the **Yandex** App and follow the steps:

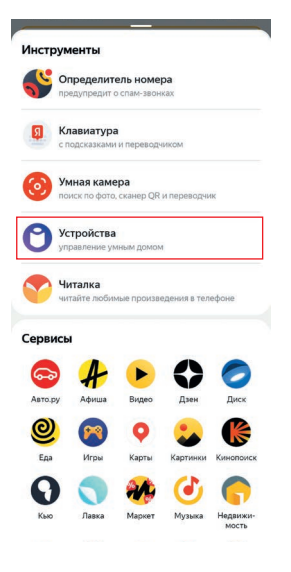

( )

#### × • 9K+ 1 Устройства — Добавить устройства Q Coolfort (B) 01 FORT Coolfort SMART 🤡 > **>** 1 is the .0, q w<sup>2</sup> e<sup>3</sup> r<sup>4</sup> t<sup>s</sup> y<sup>6</sup> u<sup>7</sup> i<sup>8</sup> o'p asdfghjkl zxcvbnm 🖾 ?123 🖁 🌐 QWERTY

#### Step 1 Press «Services», then «Devices» on the main page of the Yandex App.

Step 2 Go to «My Home» section and press «+» in the top right corner, then press «Smart Home Device».

#### Step 3

Type «Coolfort» in the search box and select the «Coolfort SMART» skill.

> Step 4 Press «Add to Yandex» on the Coolfort SMART skill page.

#### Step 5

When opening for the first time, Yandex requests registration details (login and password) from **Coolfort** App. Follow the further instructions of the Application.

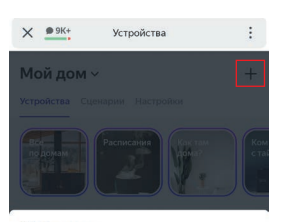

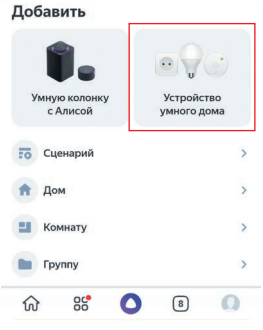

( )

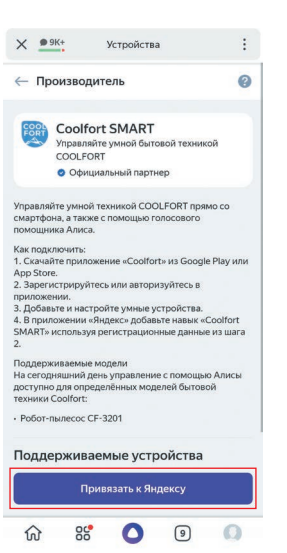

24

( )

works with marusia

( )

You can connect the robotic vacuum cleaner Coolfort-3205 to VK voice virtual assistant Marusia. To do this, add the device to «Coolfort» app.

To activate the skill in Marusia and enable voice control of the device, go to Marusia app and follow these steps:

۲

| Настройки                 | ×              | ← Умный дом                                   |                          | 💿 login.tuyaus | .com/pl/?from=cr 🔾 🏠 💈 |
|---------------------------|----------------|-----------------------------------------------|--------------------------|----------------|------------------------|
|                           |                | Ritter Smart                                  | Подключить               |                | English V              |
| Мои устройства            |                | SLS                                           | Подключить               |                | COOL                   |
| Умный дом                 |                | LogicMachine                                  | Подключить               |                | FORT                   |
| Видеосервис Wink          |                | Yeelight Pro                                  | Подключить               |                |                        |
| Сценарии                  |                | DIY Hooks                                     | Подключить               | Russia         |                        |
| Подключить колони         | ку             | Nordic                                        | Подключить               | Phone Nu       | mber/Email Address     |
| Создать стереопару        | 1              | Roborock Mi                                   | Подключить               |                | Next Step              |
| Активировать устро        | ойство по коду | Viomi                                         | Подключить               |                |                        |
| Основные                  |                | Coolfort                                      | Подключить               |                |                        |
| Активация голосом         |                | Hommyn                                        | Подключить               | $\leftarrow$   | <u> </u>               |
| Step 1                    | NVNET-         | Step 2                                        |                          | Step 3         |                        |
| ← Умный дом               |                | 1 из 1                                        | ×                        | to the instr   | ruction.               |
| ПОДКЛЮЧЕННЫЕ ПРОВАЙ       | йдеры          | Соонтогт СР<br>Это название трудно пр         | -3205                    |                |                        |
| Coolfort                  |                | Придумайте новое, чт<br>голосом               | обы управлять<br>I.      |                |                        |
| можно подключить          |                | Новое название                                |                          |                |                        |
| Ready for Sky             | Подключить     | Румба Робот пылес                             | oc                       |                |                        |
| Умный дом<br>Ростелеком   | Подключить     | ГОЛОСОВЫЕ КОМАНДЫ ДЛЯ                         | этого                    |                |                        |
| Aqara                     | Подключить     | Маруся, включи соо                            | fort cf-3205             |                |                        |
| Ready for Sky<br>(Google) | Подключить     | выключи coolfort cf-3                         | 205                      |                |                        |
| MimiSmart                 | Подключить     | переключи режим пы<br>coolfort cf-3205 на авт | лесоса у<br>гоматический |                |                        |
| Perenio Smart             | Подключить     | Переимено                                     | вать                     |                |                        |
| Stop /                    |                | Stop 5                                        |                          |                |                        |
| After completin           | na the         | Your emart dovid                              | hebbe e                  |                |                        |
| registration of           | back to        | in «Coolfort» apr                             | will he                  |                |                        |
| registration, ge          | J DUON IO      | in «Oconort» app                              |                          |                |                        |

Marusia app. «Coolfort» should appear

in the list of providers.

in «Coolfort» app will be displayed in Marusia automatically. You can rename the device for your convenience.

#### RECYCLING

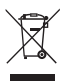

( )

For environment protection do not throw out the unit and the batteries (if included), do not discard the unit and the batteries with usual household waste after the service life expiration; apply to specialized centers for further recycling.

The waste generated during the disposal of the unit is subject to mandatory collection and consequent disposal in the prescribed manner.

For further information about recycling of this product apply to a local municipal administration, a disposal service or to the shop where you purchased this product.

The manufacturer preserves the right to change design, structure and specifications not affecting

general principles of the unit operation without a preliminary notification due to which insignificant differences between the manual and product may be observed. If the user reveals such differences, please report them via e-mail coolfort.ru for receipt of an updated manual.

#### Unit operating life is 3 years

#### Guarantee

Details regarding guarantee conditions can be obtained from the dealer from whom the appliance was purchased. The bill of sale or receipt must be produced when making any claim under the terms of this guarantee.

| C | E | 1 |
|---|---|---|

This product conforms to the EMC Directive 2014/30/EU and to the Low Voltage Directive 2014/35/EU.

( )

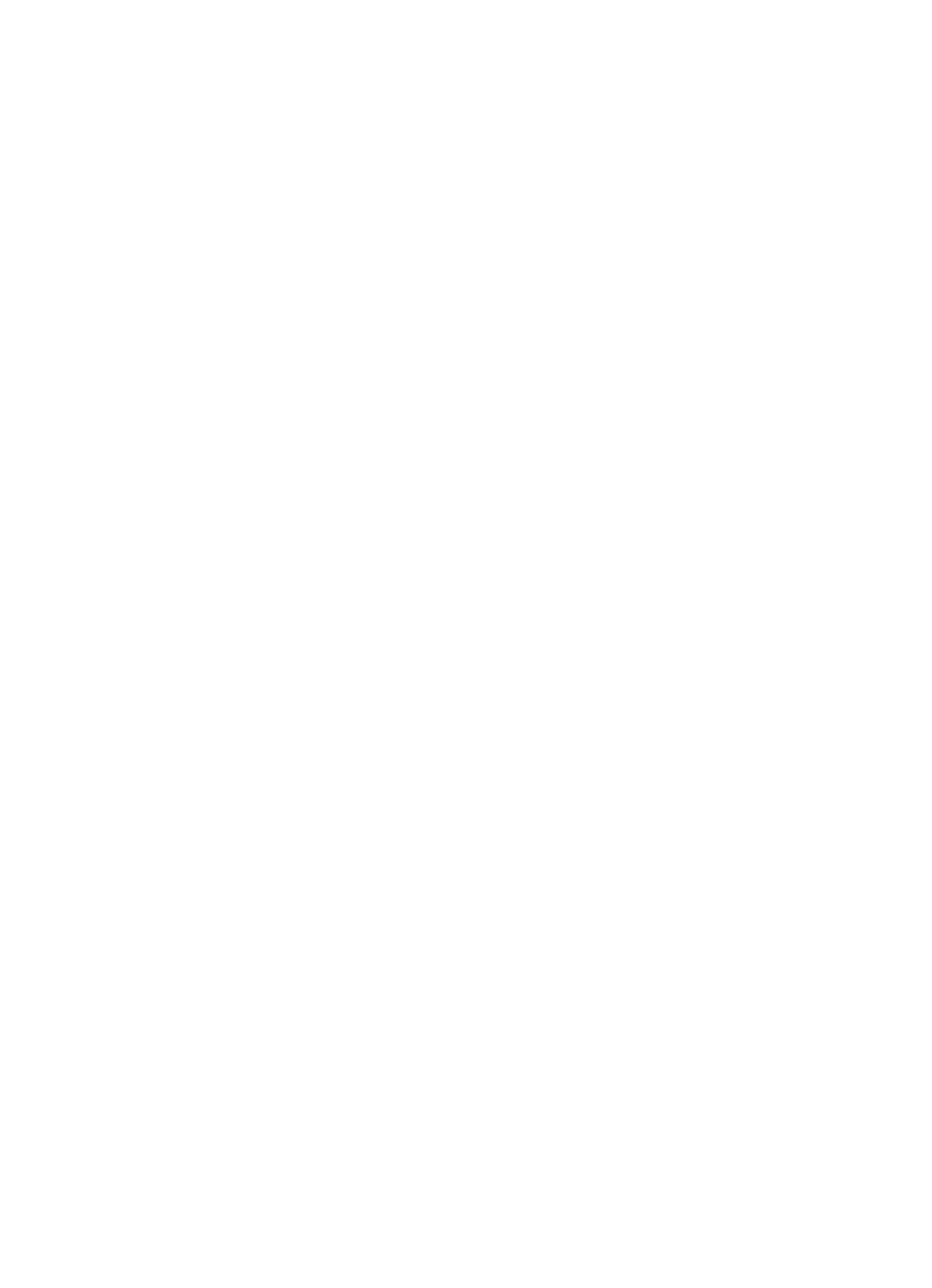

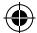

#### RUS

Дата производства изделия указана в серийном номере на табличке с техническими данными. Серийный номер представляет собой одиннадцатизначное число, первые четыре цифры которого обозначают дату производства. Например, серийный номер 0606хххххх означает, что изделие было произведено в июне (шестой месяц) 2006 года.

#### <u>GB</u>

( )

A production date of the item is indicated in the serial number on the technical data plate. A serial number is an eleven-unit number, with the first four figures indicating the production date. For example, serial number 0606xxxxxx means that the item was manufactured in June (the sixth month) 2006.

۲

( )

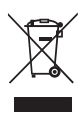

ЗАПРЕЩЕНО УТИЛИЗИРОВАТЬ С БЫТОВЫМ МУСОРОМ. ОБРАТИТЕСЬ НА СООТВЕТСТВУЮЩИЙ ПУНКТ ПЕРЕРАБОТКИ ЭЛЕКТРИЧЕСКОГО И ЭЛЕКТРОННОГО ОБОРУДОВАНИЯ.